# **SMB Scanning for Lexmark**

Using "Scan to Network" Embedded Solution Application

## Accessing the Embedded Web Server

Most configuration tasks will be performed through the Embedded Web Server on the device. To access the Embedded

Web Server:

**1** Type the device IP address or hostname in the address field of your Web browser.

**2** Use the navigation menu on the left to access settings and report menus.

**Note:** If the device IP address or hostname is not readily apparent, you can find it by printing a network setup page.

| LEXMARK                                      | Ready<br>Tray 2 Empty<br>Refresh  | Lex<br>Addre<br>Conta<br>Locat | mark X658d<br>ess: 192.168.0.24<br>act Name:<br>tion: | e<br>12   |        | E             |
|----------------------------------------------|-----------------------------------|--------------------------------|-------------------------------------------------------|-----------|--------|---------------|
| Device Status Scan Profile                   | Device Status - Refres            | h                              |                                                       |           |        |               |
| Copy Printer Settings<br>Settings<br>Reports | Toner Status:<br>Black Toner 100% |                                |                                                       |           |        |               |
| Links & Index                                | Paper Input Tray:                 | Status:                        |                                                       | Capacity: | Size:  | Туре:         |
| Applications                                 | Tray 1                            | Empty                          |                                                       | 550       | Letter | Plain Paper   |
| Order Supplier                               | Tray 2                            | Empty                          |                                                       | 550       | Legal  | Custom Type 2 |
|                                              | Multi-Purpose Feeder              | ок                             |                                                       | 100       | Letter | Custom Type 6 |
|                                              | Paper Output Bin:                 | Status:                        |                                                       | Capacity: |        |               |
|                                              | Standard Bin                      | ок                             |                                                       | 500       |        |               |
|                                              | Bin 1                             | ок                             |                                                       | 500       |        |               |

### Printing a network setup page

**1** From the printer home screen, touch **Menus** >**Reports** >**Network Setup Page**. After the network setup page prints,

the device will return to the home screen.

**2** On the printout under TCP/IP, locate the IP Address or Fully Qualified Domain Name.

## **Configuring Scan to Network**

### Accessing the Scan to Network

**1** From the Embedded Web Server, click **Settings**.

2 Click Embedded Solutions.

| LEXMARK               | Ready<br>Tray 2 Empty<br>Refresh   | Lexmark X658de<br>Address: 192.168.0.242<br>Contact Name:<br>Location: | E |
|-----------------------|------------------------------------|------------------------------------------------------------------------|---|
| Device Status         | Settings                           |                                                                        |   |
|                       | Default Settings                   | Other Settings                                                         |   |
| Scan Profile          |                                    |                                                                        |   |
| Conv Brinton Sottings | General Settings<br>Rookmark Setup | Network/Ports                                                          |   |
| Copy Printer Settings | Copy Settings                      | Security                                                               |   |
| Settings              | Fax Settings                       | E-mail Alert Setup                                                     |   |
|                       | E-mail/FTP Settings                | Manage Shortcuts                                                       |   |
| Reports               | Print Settings                     | Intervention Management                                                |   |
|                       | Paper Menu                         | Import/Export                                                          |   |
| Links & Index         |                                    | Embedded Solutions                                                     |   |
|                       |                                    |                                                                        |   |
| Applications          |                                    |                                                                        |   |
|                       |                                    |                                                                        |   |
| Order Supplies        |                                    |                                                                        |   |

#### **3** From Installed Solutions, click **Scan to Network**.

| LEXMARK               | Ready<br>Tray 2 Empty<br>Refresh | Lexmark X65<br>Address: 192.168.<br>Contact Name:<br>Location: | 8de<br>9.242 | E       |               |
|-----------------------|----------------------------------|----------------------------------------------------------------|--------------|---------|---------------|
|                       | Solutions                        | System Network License                                         |              |         |               |
| Device Status         | Install Uninstall                | Start Stop                                                     |              |         |               |
| Scan Profile          |                                  | MyShortcut                                                     | 1.1.0        | Running | None Required |
| Copy Printer Settings |                                  |                                                                |              |         |               |
| Settings              |                                  | Orders Routing                                                 | 2.1.0        | Running | None Required |
| Reports               |                                  |                                                                |              |         |               |
| Links & Index         | - 🍑                              | Remote Operator Panel                                          | 2.1.0        | Running | None Required |
| Applications          |                                  | Scan to Hard Disk                                              | 2.1.0        | Running | Licensed      |
| Order Supplies        |                                  | Scan to Network                                                | 3.2.0        | Running | Unlicensed    |
|                       | - 🚳                              | USB My MFP Application                                         | 2.1.0        | Running | None Required |

### 4 Click Configure

| EXMARK               | Ready<br>Tray 2 Empty     Lexmark X658de       Refresh     Address: 192.168.0.242<br>Contact Name:<br>Location: |                                                       |  |  |
|----------------------|----------------------------------------------------------------------------------------------------|-------------------------------------------------------|--|--|
|                      | Solutions                                                                                                    | System Network License                                |  |  |
| evice Status         | Scan to                                                                                                    | Network                                               |  |  |
| can Profile          |                                                                                                    |                                                       |  |  |
| opy Printer Settings | Information                                                                                                    | Configure License                                     |  |  |
| ettings              | Description                                                                                                    |                                                       |  |  |
| eports               | This application                                                                                                | scans a document and saves it in a network folder.    |  |  |
| nks & Index          | Version                                                                                                    | 3.2.0                                                 |  |  |
| onlications          | Vendor name                                                                                                    | Lexmark International, Inc.                           |  |  |
| pproductions         | Vendor email                                                                                                    | support@lexmark.com                                   |  |  |
| rder Supplies        | Vendor web site                                                                                                 | www.lexmark.com                                       |  |  |
|                      | Vendor phone                                                                                                    | See "Contact Us" on www.lexmark.com for your country. |  |  |
|                      | Vendor support                                                                                                  | click here                                            |  |  |

4 Under Scan Destination, click Add

### **Configuring destination settings**

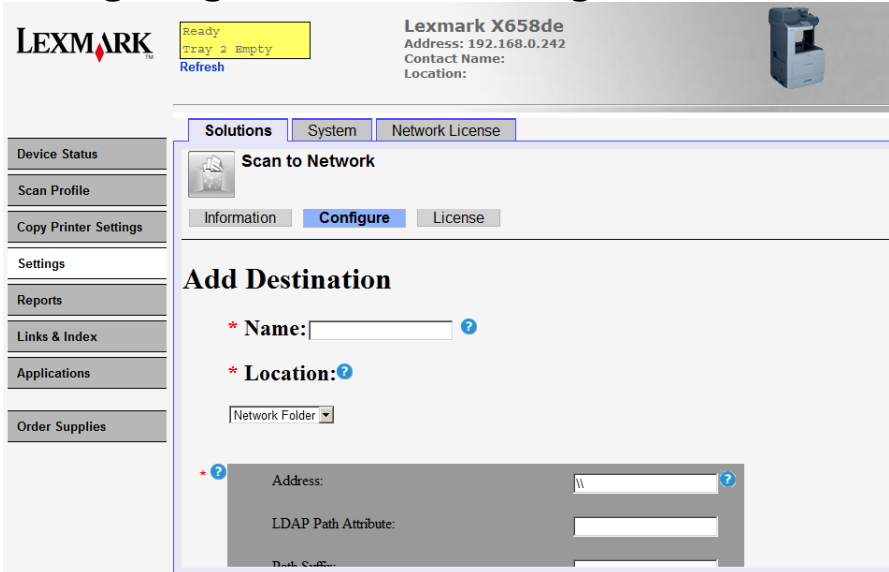

#### Name

Type a name for the destination.

#### Location

Select Network Folder

#### **Network Folder**

**Address** Type the server name or IP Address of the network folder in the **\\server\share** format. **Domain** Type the Windows domain for the destination if the destination resides within a different Windows domain than the printer.

**WINS Server** Type the WINS Server address if the printer has difficulty connecting with a network folder destination.

#### File

Note: To avoid errors, make sure you select either Append time stamp or Over-write existing file.

**Name** Type a default base name for the scan file. The file extension is generated automatically according to the value of the Format field in the Scan Settings section. (ex. "DOC\_" or "Scan\_")

Allow user to enter file name Allow users to override the default file name. Append time stamp Add a time signature to the file name when saving a file. Over-write existing file Automatically replace an existing file of the same name.

### Authentication Options:

• Guest

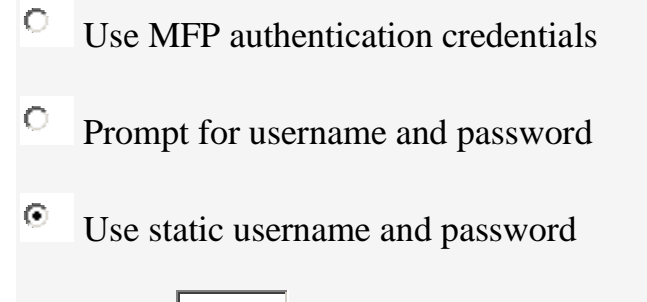

Username:

Password:

\*\*Use Static Username and Password

## Scan Settings: 1

The selected settings can be changed by the MFP user

| ✓ | Paper Size:                             | to Size Sense |
|---|-----------------------------------------|---------------|
| ~ | Orientation: • Portrait • L             | andscape      |
| • | Content: Text/Photo                     |               |
| ~ | Sides (Duplex):                         | •             |
| • | Format:                                 | •             |
| ~ | Resolution:                             | 150 dpi       |
| ~ | Color: <sup>●</sup> On <sup>●</sup> Off |               |

|     | Custom Job: On Off    |
|-----|-----------------------|
| •   | Edge to Edge: $On On$ |
| •   | Contrast:             |
| •   | Darkness: 5           |
| •   | Shadow Detail:        |
| •   | Background Removal:   |
| Sca | an Preview: Off       |

### \* File:

Note: Filename has a 255 character limit.

Name: doc\_ 2

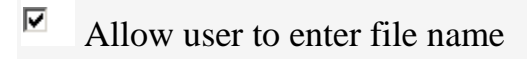

- Append time stamp
- ✓ Over-write existing file

## Other Options: <sup>2</sup>

- Enable basic XML index file
- Allow user to navigate through folders
- Allow user to create folder

Start in username folder (create if it doesn't exist)

## Scan Confirmation Page:

| Print Confirmation Page: | Allow user to choose | • |  |
|--------------------------|----------------------|---|--|
| * Required fields OK Can | cel                  |   |  |